# HSBC Mastercard<sup>®</sup> Commercial Credit Card

Activating and managing your card on HSBC HK Business Express mobile app

User guide

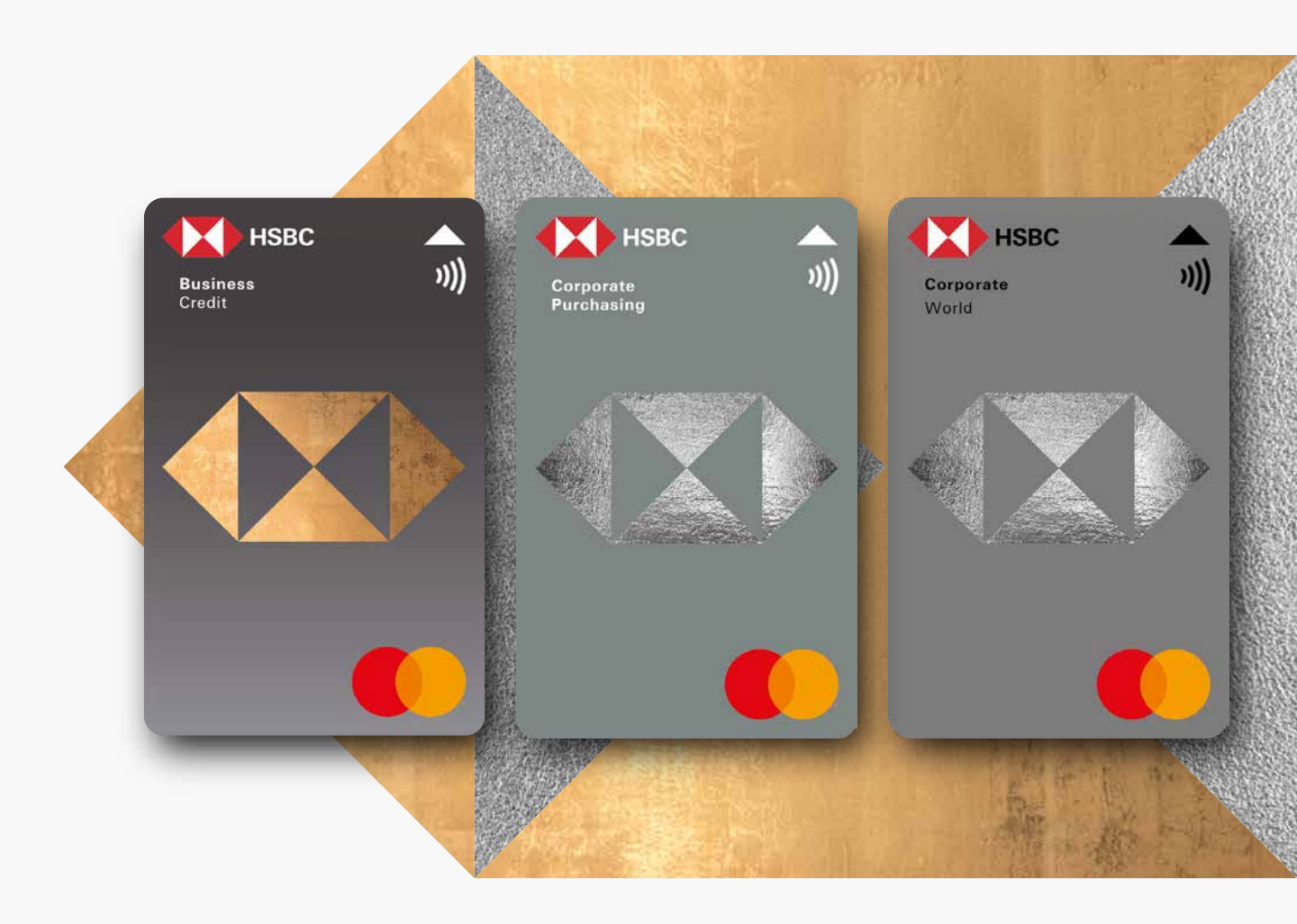

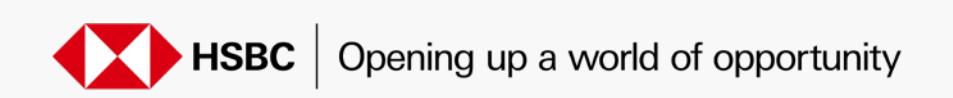

### Activate your credit card

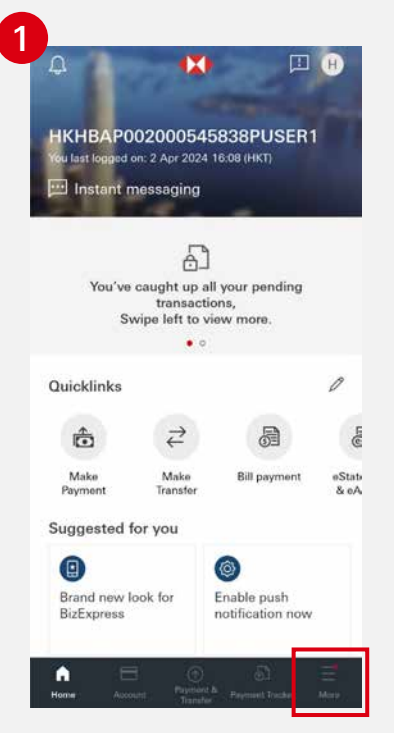

Log on to HSBC HK Business Express mobile app, then click "More".

| ×     Select the card you want ③     to activate     Company     HSBC AMH CMB DBB TEST ACCOUNT 3 ✓     Debit Card     No debit cards pending activation. Credit Card     Select Card     Select Card     Select Card     Select Card     Select Card     Select Card |                                                        |          |
|----------------------------------------------------------------------------------------------------|--------------------------------------------------------|----------|
| Select the card you want ③<br>to activate<br>Company<br>HSBC AMH CMB DBB TEST ACCOUNT 3 ~<br>Debit Card<br>Debit Card<br>No debit cards pending activation.<br>Credit Card<br>HSBC World Business Mastercard<br>CHAN H-Y====================================         |                                                        | $\times$ |
| Company<br>HSBC AMH CMB DBB TEST ACCOUNT 3<br>Debit Card<br>No debit cards pending activation.<br>Credit Card<br>HSBC World Business Mastercard<br>CHAN HT YTT                                                                                                    | Select the card you want to activate                   | ?        |
| Debit Card No debit cards pending activation. Credit Card  FSBC World Business Mastercard 2842 CHAN HP Y***                                                                                                    | Company<br>HSBC AMH CMB DBB TEST ACCOUNT 3             | $\sim$   |
| No debit cards pending activation. Credit Card  HSBC World Business Mastercard  CHAN H* Y***                                                                                                    | Debit Card                                             |          |
| Credit Card HSBC World Business Mastercard 2842 CHAN H* Y***                                                                                                    | No debit cards pending activation.                     |          |
| HSBC World Business Mastercard<br>                                                                                                    | Credit Card                                            |          |
|                                                                                                    | HSBC World Business Mastercard<br>2842<br>CHAN H* Y*** |          |
|                                                                                                    |                                                        |          |
|                                                                                                    |                                                        |          |
|                                                                                                    |                                                        |          |
|                                                                                                    |                                                        |          |
|                                                                                                    |                                                        |          |
|                                                                                                    |                                                        |          |
|                                                                                                    |                                                        |          |

|                                                                                                    | <i>ſ</i> <b>?</b> |
|----------------------------------------------------------------------------------------------------|-------------------|
| More                                                                                                    | φ <b>1</b>        |
| Need help?                                                                                                    | >                 |
| Products and services                                                                                                    |                   |
| eStatement & eAdvice                                                                                                    | >                 |
| S Foreign exchange                                                                                                    | >                 |
| - Investment                                                                                                    | New >             |
|                                                                                                    |                   |
| Gard Services                                                                                                    | >                 |
| Card Services                                                                                                    | >                 |
| Card Services Card Service Trade Service                                                                                                    | ><br>><br>>       |
| Card Services  MPF Service  Trade Service  Account & Servicing                                                                                                    | >                 |
| Card Services Card Service Card Service Card Service Carde Service Carde Service Carde Servicing Carde Servicing Carde Servicing request review Card Servicing request review | >                 |
| Card Services Card Service Card Service Card Service Card Service Card Servicing Card Servicing Card Servicing request review Card Admin tools and notifications              | ><br>><br>><br>>  |

Select "Card Services".

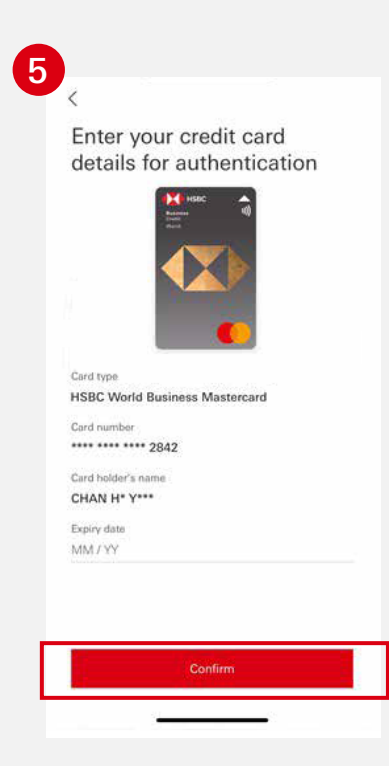

Select the credit card you want to activate.

Enter your card details for authentication, then click "Confirm".

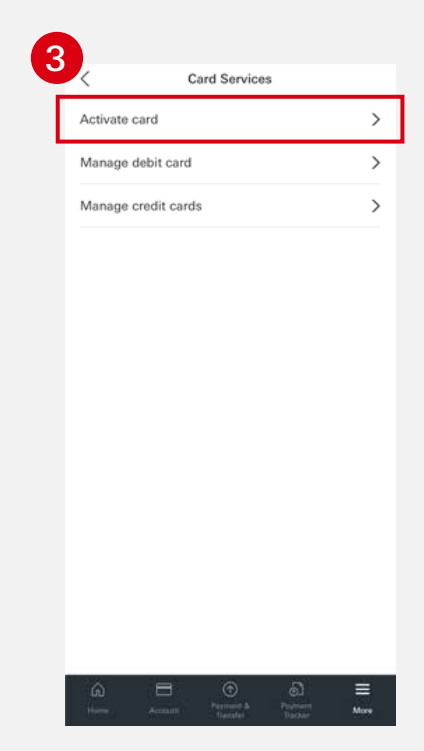

Select "Activate card".

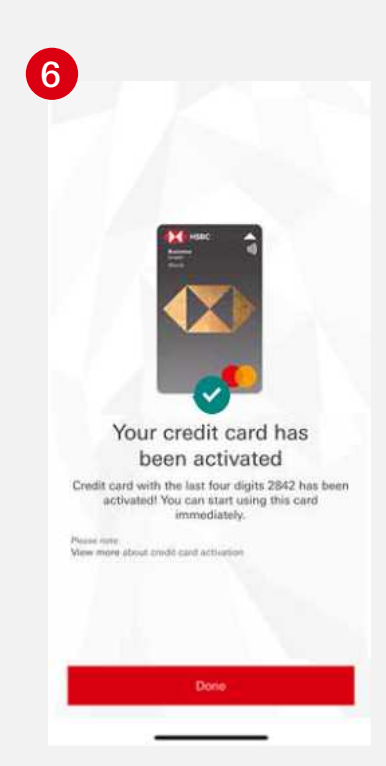

Your credit card has been activated.

## Manage your credit card

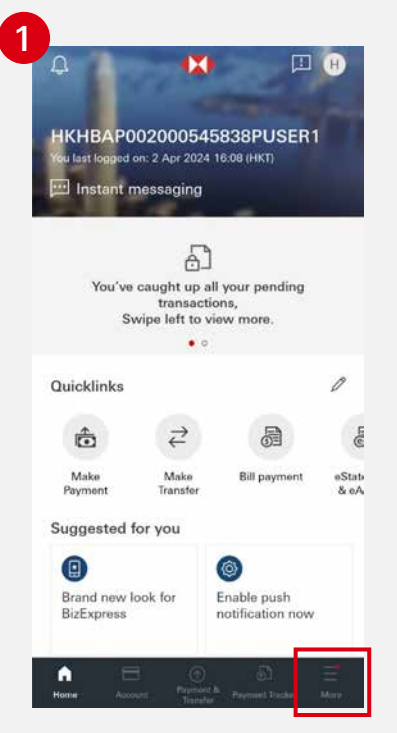

Log on to HSBC HK Business Express mobile app, then click "More".

|                          | <u>(</u> |
|--------------------------|----------|
| More                     |          |
| Need help?               | >        |
| Products and services    |          |
| eStatement & eAdvice     | >        |
| S Foreign exchange       | >        |
| - Investment             | New >    |
| Card Services            | >        |
| බ් MPF Service           | >        |
| ⑦ Trade Service          | >        |
| Account & Servicing      |          |
| Servicing request review | >        |
|                          | >        |

Select "Card Services".

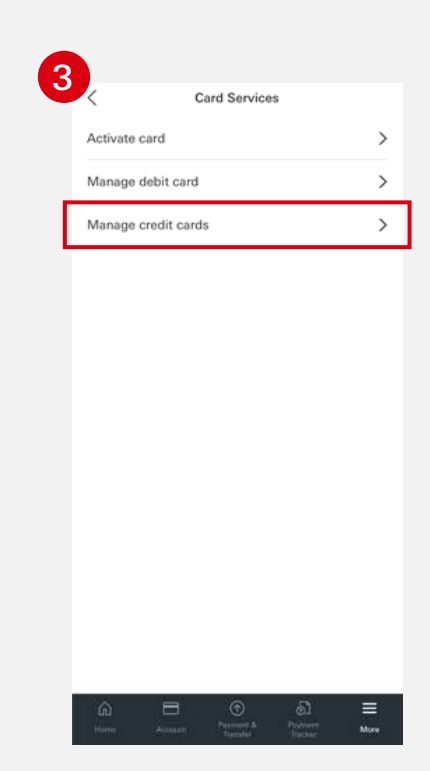

Select "Manage credit cards".

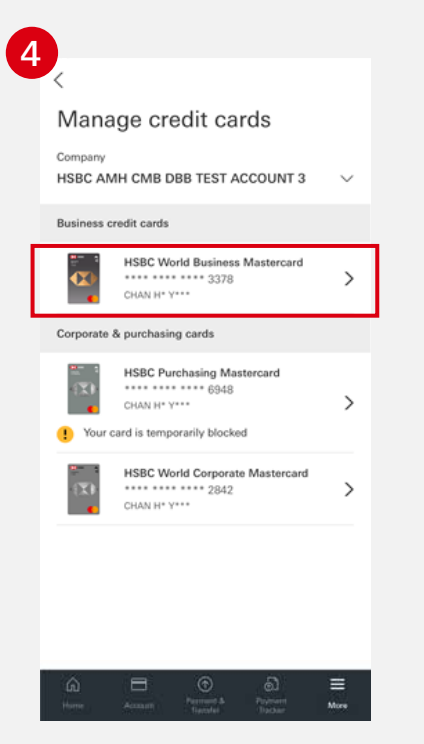

Choose the card you want to manage on the "Manage credit cards" page.

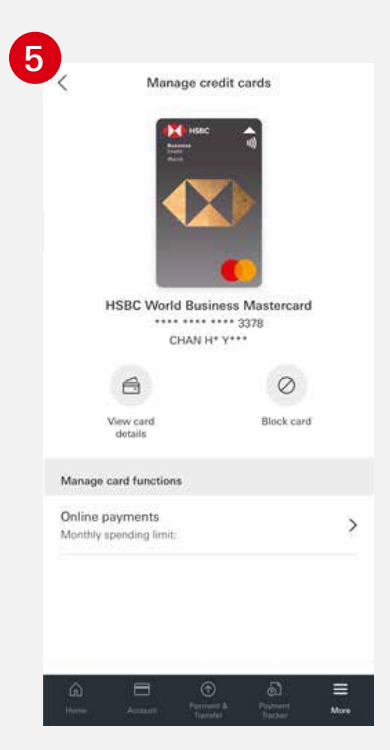

You will be directed to a landing page to manage your chosen card.

For sole proprietorship, limited company with single director, or partnership with single partner:

### Temporarily block your card

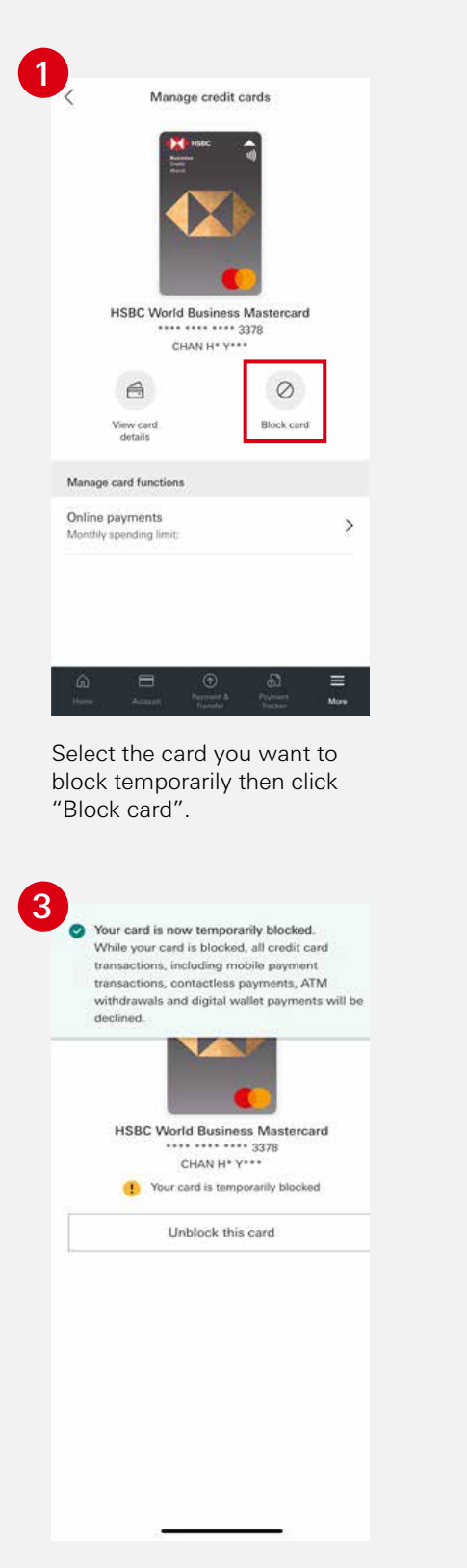

<text><image><section-header><section-header><section-header><section-header><section-header><section-header><section-header><section-header>

Click "Confirm".

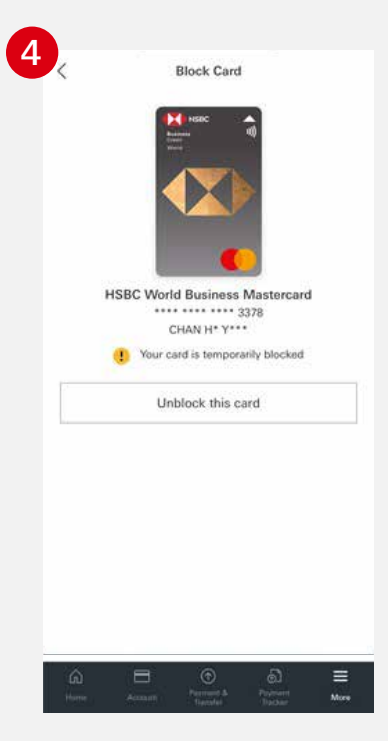

A confirmation message wil be shown upon successful completion of the above steps.

The status of your card will be updated and it will also be shown on the "Manage credit cards" page.

For sole proprietorship, limited company with single director, or partnership with single partner:

### Unblock your card

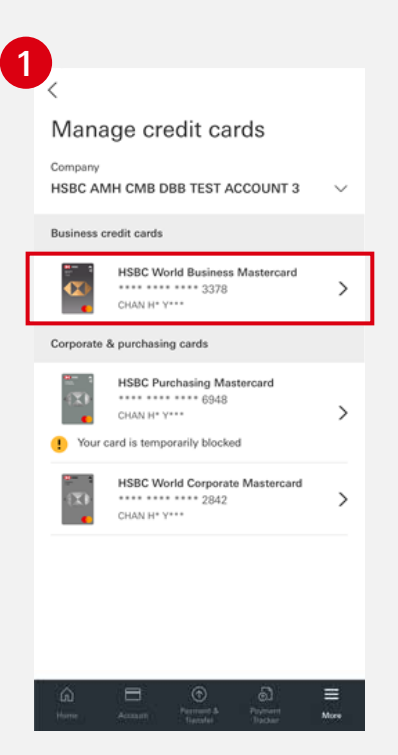

Go to "Manage credit cards" and select the card you want to unblock.

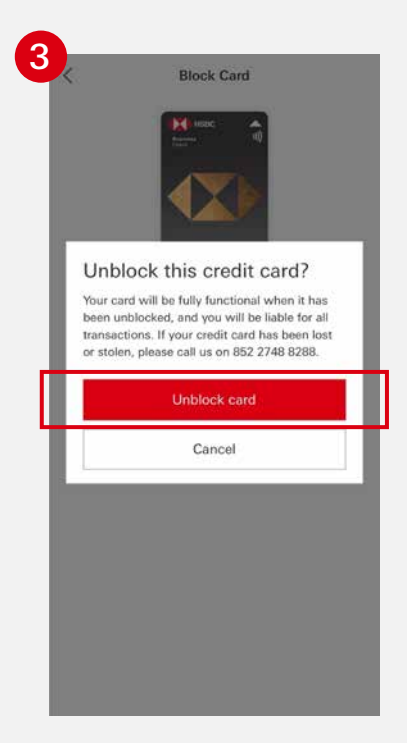

Confirm by clicking "Unblock card".

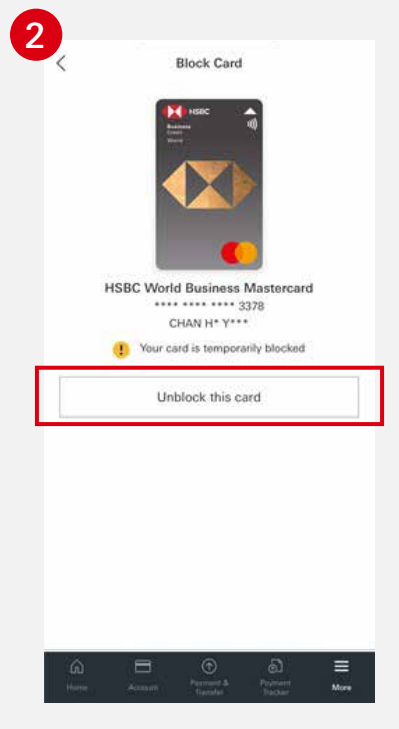

Click "Unblock this card".

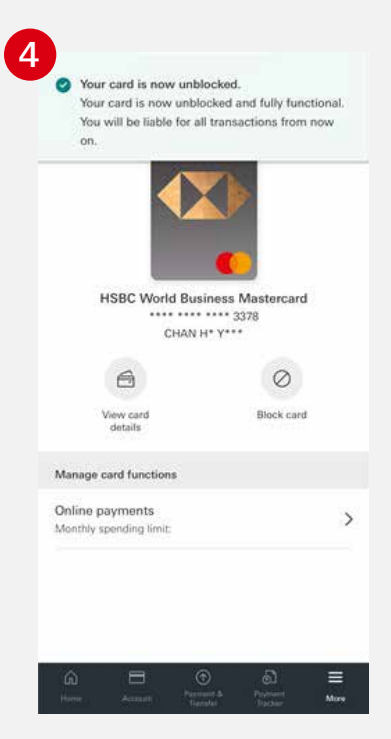

A confirmation message will be shown upon successful completion of the above steps.

For sole proprietorship, limited company with single director, or partnership with single partner: Enable and set a monthly spending limit for online payments

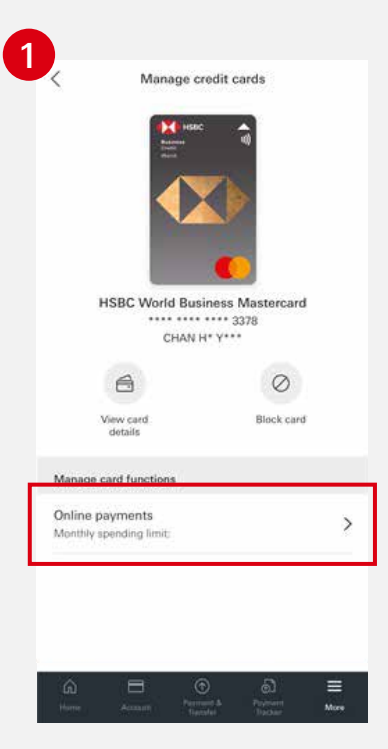

Select a card, then click "Online payments".

|                                                | Authentication                                                                        | ×                                     |
|------------------------------------------------|---------------------------------------------------------------------------------------|---------------------------------------|
| Please confi<br>for online pa                  | rm your new monthly sp<br>syments.                                                    | ending limit                          |
| Please enter<br>Mobile Secur<br>registered bio | the 6-digit PIN you set up<br>rity Key activation proces<br>ometric to complete the v | o during the<br>s or<br>verification. |
| Enter your M                                   | lobile Security Key PIN                                                               |                                       |
| Enter your M                                   | obile Security Key PIN                                                                |                                       |
|                                                |                                                                                       |                                       |
|                                                | Confirm                                                                               |                                       |
|                                                |                                                                                       |                                       |
|                                                |                                                                                       |                                       |
|                                                |                                                                                       |                                       |
|                                                |                                                                                       |                                       |
|                                                |                                                                                       |                                       |
|                                                |                                                                                       |                                       |
|                                                |                                                                                       |                                       |
|                                                |                                                                                       |                                       |
|                                                |                                                                                       |                                       |
|                                                |                                                                                       |                                       |
|                                                |                                                                                       |                                       |
|                                                |                                                                                       |                                       |
|                                                |                                                                                       |                                       |
|                                                |                                                                                       |                                       |
|                                                |                                                                                       |                                       |
|                                                |                                                                                       |                                       |
|                                                |                                                                                       |                                       |
|                                                |                                                                                       |                                       |
|                                                |                                                                                       |                                       |
|                                                |                                                                                       |                                       |

Confirm your changes by entering your Mobile Security Key PIN or using biometric authentication.

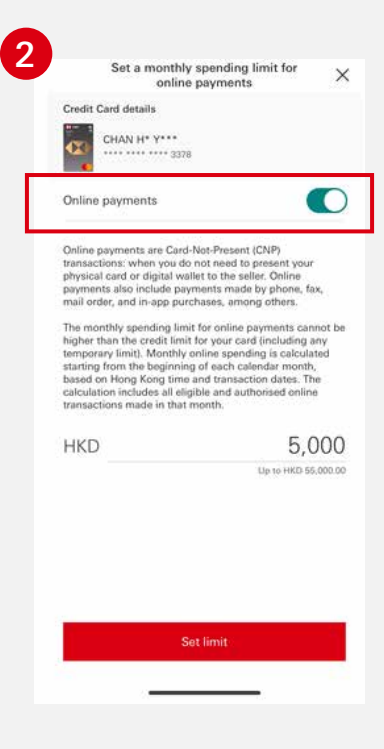

Enable "Online payments" then enter the monthly spending limit for online payments. Click "Set limit" to confirm changes.

| Your monthly spending limit for online<br>payments has been set successfully |  |  |
|------------------------------------------------------------------------------|--|--|
| payments has been set successfully.                                          |  |  |
| HSBC Wor<br>Business Masterca                                                |  |  |
| CHAN H* Y*                                                                   |  |  |
| •••• •••• 337                                                                |  |  |
| HKD 5,000.0                                                                  |  |  |
|                                                                              |  |  |
|                                                                              |  |  |
|                                                                              |  |  |
|                                                                              |  |  |
|                                                                              |  |  |
|                                                                              |  |  |
|                                                                              |  |  |
|                                                                              |  |  |
|                                                                              |  |  |

A confirmation message will be shown upon successful authentication.

For sole proprietorship, limited company with single director, or partnership with single partner:

#### Disable online payments

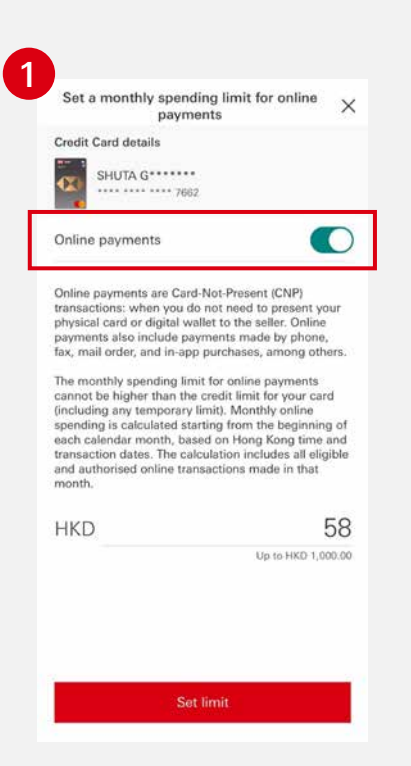

Select a card, then click "Online payments". Toggle the button to disable "Online payments".

| Authentication                                                                                                    | ×                    |
|----------------------------------------------------------------------------------------------------|----------------------|
| Please confirm your new monthly s<br>limit for online payments.                                                                          | pending              |
| Please enter the 6-digit PIN you set u<br>the Mobile Security Key activation pr<br>registered biometric to complete the<br>verification. | p during<br>ocess or |
| Enter your Mobile Security Key PIN                                                                                                    |                      |
| Enter your Mobile Security Key PIN                                                                                                    |                      |
| Confirm                                                                                                    |                      |
| දුටු Face ID                                                                                                    |                      |
|                                                                                                    |                      |
|                                                                                                    |                      |
|                                                                                                    |                      |
|                                                                                                    |                      |
|                                                                                                    |                      |
|                                                                                                    |                      |

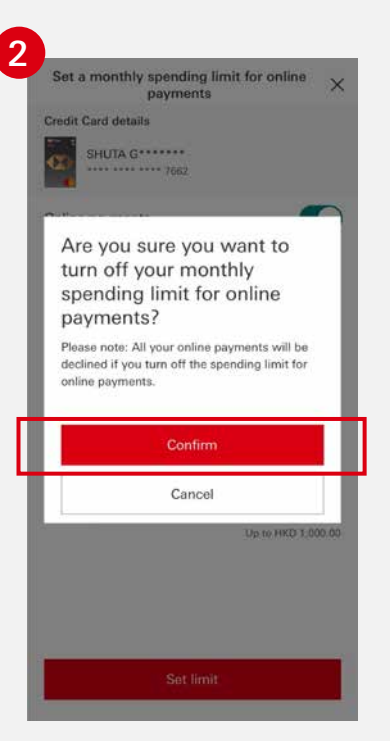

Click "Confirm".

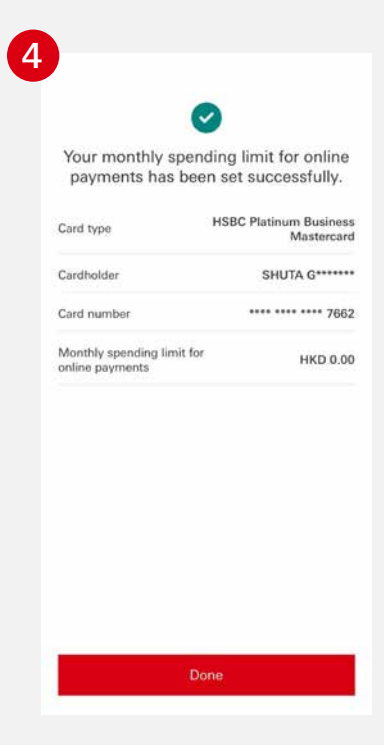

Confirm your changes by entering your Mobile Security Key PIN or using biometric authentication.

A confirmation message will be shown upon successful authentication.

#### For other company structures: Temporarily block your card

2

Block Card

Confirm to block this card?

•••• •••• •••• 3378

CHAN H\* Y\*\*\*

This action will temporarily block your credit card. If your card has been lost or stolen, please call us immediately on 852 2748 8288.

· Your credit card will be temporarily blocked.

 All credit card transactions, including mobile payment transactions, contactless payments, ATM withdrawals and digital wallet payments, will be declined.

Transactions that don't require authorisation from
 Confirm

Cancel

Click "Confirm".

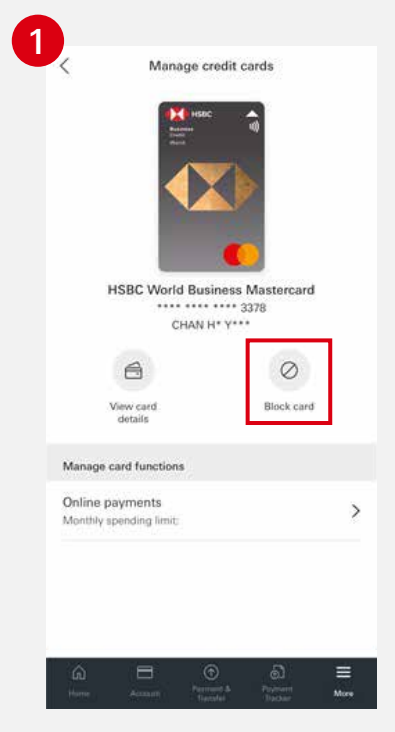

Go to "Manage credit cards" and select the card you want to block temporarily, then click "Block card".

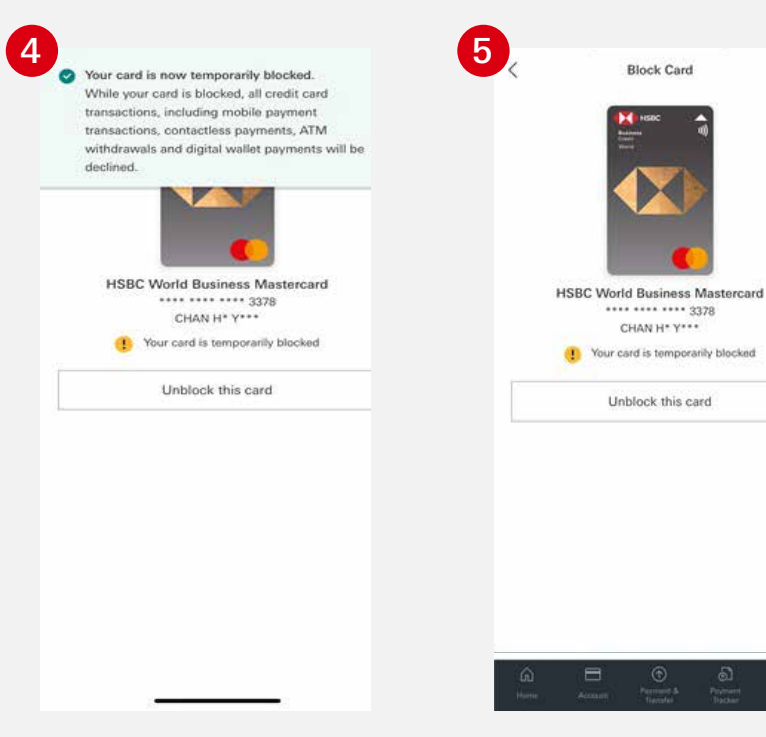

A confirmation message will be shown upon successful completion of the above steps.

The status of your card will be updated and it will also be shown on the "Manage credit cards" page.

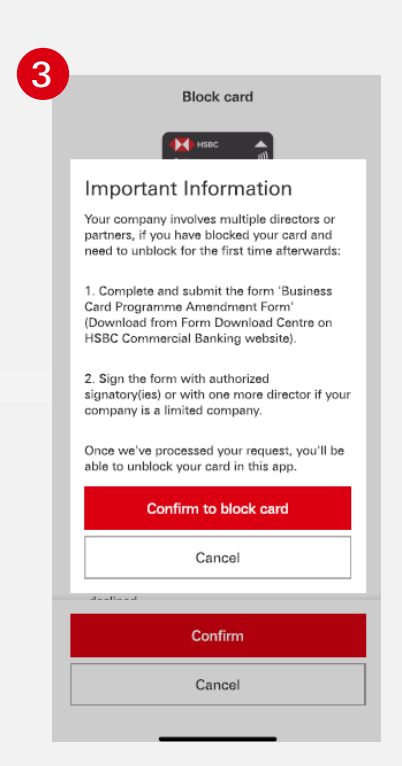

A reminder message will be prompted that, given the company structure, the card cannot be unblocked instantly on the app after this action.

#### For other company structures:

### Unblock your card

| Block Card                                                                                                    |                                                                                                    | Lass and Torone                                                                                                    |
|----------------------------------------------------------------------------------------------------|----------------------------------------------------------------------------------------------------|----------------------------------------------------------------------------------------------------|
| . proce on o                                                                                                    | Financing and Commercial Cards Forms                                                                                                    | Granne & Pariture Cells                                                                                                    |
|                                                                                                    |                                                                                                    | Business Card                                                                                                    |
|                                                                                                    | and the second second se                                                                                                    | N124 Baires, Scil Poweres, Autorio, Lun, 956, 3148                                                                                                    |
|                                                                                                    | Quick and easy way to get and<br>submit the right form                                                                                                    | PCON Republic to indefinite the Association to Transmission of the United States For Processing<br>Table States in Transmission Concerns Transmission Concerns Transmission on Concerns and Concerns and Concerns Transmission on Concerns and Concerns Transmission on Concerns and Concerns Transmission on Concerns and Concerns Transmission on Concerns and Concerns Transmission on Concerns and Concerns Transmission on Concerns and Concerns Transmission on Concerns and Concerns and Concerns |
|                                                                                                    | Wearwell Darwing to locate the right them and was to<br>indexit requests too by .                                                                                                    | PCDM Desci Exhibit Automation (PDE ACR)() Par Business Card Only                                                                                                    |
| Δ.                                                                                                    |                                                                                                    | 1602 Entitient Insurance, Col. 1252 Conv. Farm                                                                                                    |
| 4                                                                                                    |                                                                                                    | Known beyond facing     Diple norms and gain a support of the investments but not only type for an additional     care. Proceedings on the disk duration in the investment of the only of the set additional     FC(2)     FC(2)                                                                                                    |
| Unable to unblock your card                                                                                                    | California con a plant term og hadrengelserere bredelig (ME, Daryon, beer een anne 76)                                                                                                    | Equation contracts and logar to the left of institution and an advance and online partners that Please age<br>to the lower's Card the investory. Biological and an advance and an advance and the second second<br>institution.<br>In these first Card Transmission Advanced Trans Plane ADDA                                                                                                    |
| To unblock your card, please download the 'Business<br>Gard Programme Amendment Form' from the Form<br>Download Centre on the HSBC Commercial Banking | anni, ear de gas<br>Tami ant ferenza<br>Deprese Manineg Gain                                                                                                    | NUN Contidentionationationation                                                                                                    |
| from to the adress as mentioned on top of the form.                                                                                                   | Researched                                                                                                    | FCDR Information.alm.d. Conft Care Observation. FCE, 21308                                                                                                    |
| Once we've processed your form, you 'll be able to                                                                                                    | Bernste Land Baserie Hugermen                                                                                                    | PCD1 Berna and developes-transforming South Toc Devices Transactions (PDF, 2010)                                                                                                    |
| unblock your card in the HSBC HK Business Express                                                                                                    | 1982 Teatras Sold Musicure .                                                                                                    | POST Bachencer.chaines.col.201.2010                                                                                                    |
| and an and a second second                                                                                                    | Dive 21th and Data Com                                                                                                    | PEDRa Information atout your functioner Cost materies, EDF, ADM/D                                                                                                    |
|                                                                                                    | Call us on                                                                                                    | And other for MPC Review Medicard 1                                                                                                    |
|                                                                                                    | AB12.2748.8238                                                                                                    | Apply unless for HSBC #MB Business Card >                                                                                                    |
|                                                                                                    |                                                                                                    | Business Cord Resolutio Programme                                                                                                    |
|                                                                                                    |                                                                                                    | 1981 Busines Debi Marinané                                                                                                    |
|                                                                                                    |                                                                                                    | Chinas 45M and Dates Dates                                                                                                    |
|                                                                                                    | The second second secon | Call us on                                                                                                    |
| OK                                                                                                    | Corven                                                                                                    | - 862 2748 8236                                                                                                    |
|                                                                                                    |                                                                                                    |                                                                                                    |

As your company involves multiple directors or partners, this message will be prompted if you try unblocking a card on the mobile app.

3

Download the "Business Card Programme Amendment" from the Forms Download Centre on the HSBC Commercial Banking website.

| Terminate Business Card I                                                                        | Programme Delete Existing Cardholder(s)                                                                                                    | Temporarily Block Card Unblock Card                                                                                    |
|--------------------------------------------------------------------------------------------------|----------------------------------------------------------------------------------------------------|----------------------------------------------------------------------------------------------------|
| Name in English<br>(please underline surname)                                                    | 1 Mr Mrs Miss Ms                                                                                                    | 2 Mr Mrs Miss Ms                                                                                                    |
| *Business Card/<br>Hong Kong Identity Card/<br>Passport Number                                   |                                                                                                    |                                                                                                    |
| Reasons for Cancellation<br>(for Business Card<br>Programme termination/<br>Cardholder deletion) | No annual fee waiver       Using other cards from HS         Credit limit is too low       Using cards from another         Not satisfied with the Bank's service       Others (plet) | BBC Change cardholder/Employee leaving company<br>bank Rewards/Usage programme not attractive<br><i>ase specify</i> ): |

Complete the form with the instruction to "Unblock Card".

After the request is processed, the user can unblock card on the mobile app in the future.

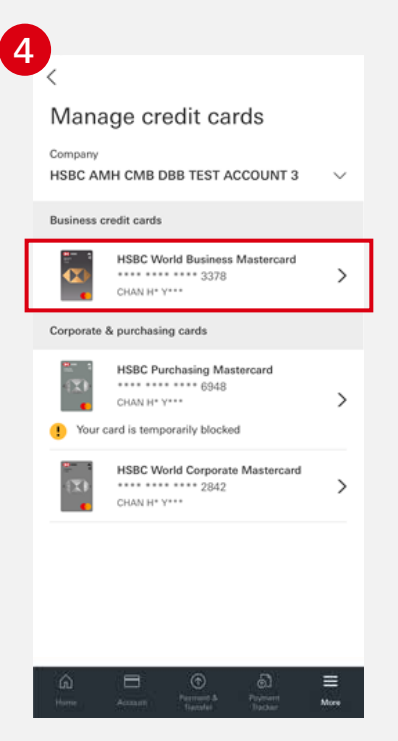

Go to "Manage credit cards" and select the card you want to unblock.

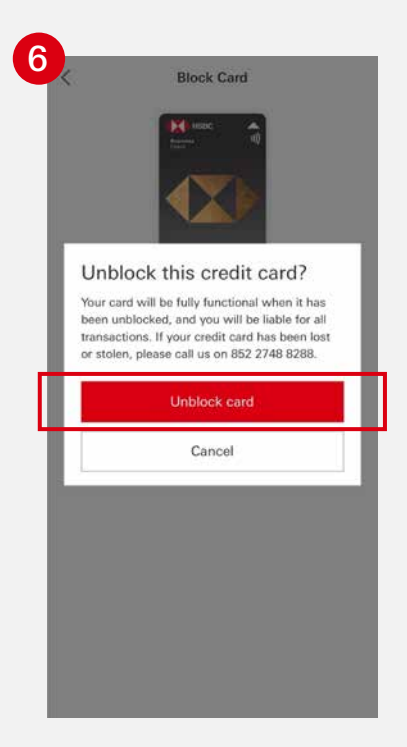

Confirm by clicking "Unblock card".

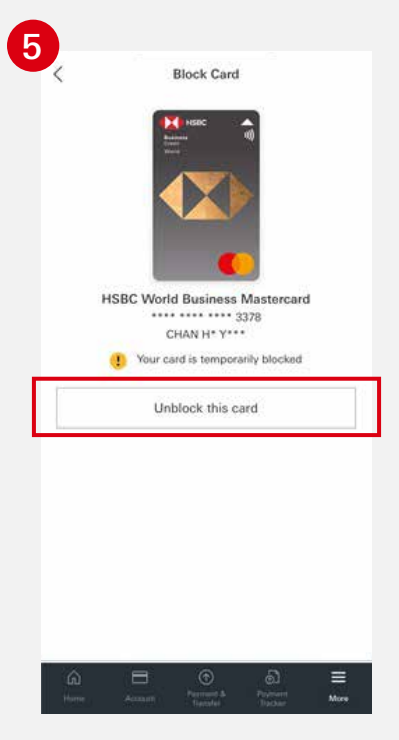

Click "Unblock this card".

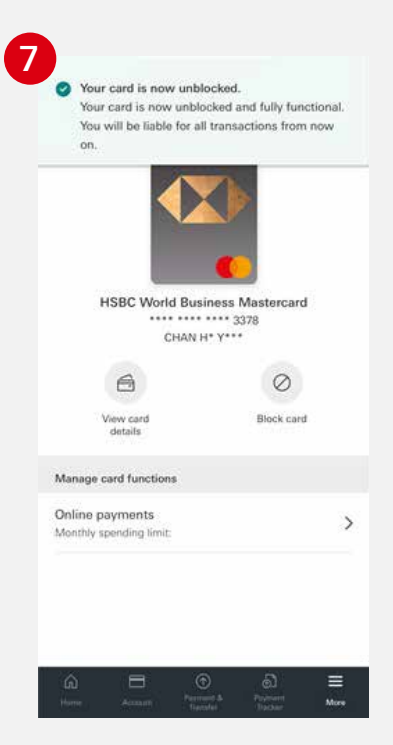

A confirmation message will be shown upon successful completion of the above steps.

if you try setting a monthly spending limit for online payments on the mobile app.

## Enable and set a monthly spending limit for online payments

|                                                                                                    | Financing and Commercial Cards Forms                                                                                                    | tami ant house<br>Oppose & Maniseg Carit                                                                                                    |
|----------------------------------------------------------------------------------------------------|----------------------------------------------------------------------------------------------------|----------------------------------------------------------------------------------------------------|
|                                                                                                    |                                                                                                    | Business Cord                                                                                                    |
| A                                                                                                    |                                                                                                    | P(1)4 Bearing Scriftoweren Anderstein from PDL SLICE                                                                                                    |
| Unable to change the                                                                                                    | Quick and easy way to get and<br>submit the right form                                                                                                    | POIN Comparison of the state of the state of |
| monthly sponding limit for                                                                                                    | Warned Darking to Solula the optic here and war to<br>indexit extensits toolog .                                                                                                    | PCT2N Desci Exité Autoritation PDT 3/2320 Par Romero Card Only                                                                                                    |
| nontiny spending infinition                                                                                                    |                                                                                                    | PD29 Cad. Ced. National American, COV, 137520, Charm Forms                                                                                                    |
| To set limit, please download and complete<br>the form from HSBC Commercial Banking<br>website Form Download Center. For business<br>card please download the 'Business Card | E la a a attende de la facta de la facta d | Extens income facing     Figure income and gaps are supported in the income of the set state of the set state of the set      |
| rogramme Amendment Request Form' under<br>Business Card'. For Corporate and Purchasing<br>cards, please download the 'Usage                                                  | Taan at Form                                                                                                    | NUN Cast. Cast. Sec. Social Science Street, First, MINIE                                                                                                    |
| Specification Form' or 'Cardholder Usage                                                                                                    | ResearCed                                                                                                    | FCDB Unterweisen alten d. Dauß Gest Chartenbach Mechanism. FDI, 22388                                                                                                    |
| 'Corporate & Purchasing Cards', After                                                                                                    | Bernet Last Rowers Progeneration                                                                                                    | PCIDI Berna and Carolitanes, Statification Caroline, Technical Technical, 2003, 2013b                                                                                                    |
| ompleting the form, please send the from to<br>be address as mentioned on top of the form                                                                                    | 1982 Danima Debi Macimania                                                                                                    | NUM Industrial Antonio Cost 20, 2008                                                                                                    |
|                                                                                                    |                                                                                                    | PC103 Information alout your functions Cost contension, 4527, 428400                                                                                                    |
| Once we have processed your request, you<br>will be able to change the monthly spending<br>limit via HSBC HK Business Express mobile                                         | Call us on                                                                                                    | Apply unless for HBIC Business Mariness (2) -<br>Apply unless for HBIC Business Card >                                                                                                    |
| app.                                                                                                    |                                                                                                    | Business Cort Records Programme                                                                                                    |
|                                                                                                    |                                                                                                    | 1980 Dealmas Debi Macintaré                                                                                                    |
|                                                                                                    | Need help?                                                                                                    | Const. (Mage: Total Left                                                                                                    |
| ок                                                                                                    | The particular and the area of the area of | Call us on                                                                                                    |
|                                                                                                    |                                                                                                    |                                                                                                    |
| s your company involves                                                                                                    | Download the "Business Card Prograr<br>Forms Download Centre on the HSBC                                                                                                    | nme Amendment" from the<br>Commercial Banking website                                                                                                    |
|                                                                                                    |                                                                                                    |                                                                                                    |

| Revise Existing Cardhold                      | er(s) Credit Limit                                                                           |                  |  |
|-----------------------------------------------|----------------------------------------------------------------------------------------------|------------------|--|
| Name in English<br>(please underline surname) | 1 Mr Mrs Miss Ms                                                                             | 2 Mr Mrs Miss Ms |  |
|                                               |                                                                                              |                  |  |
| Card Number                                   |                                                                                              |                  |  |
|                                               | Note: Minimum Credit Limit: HKD / RMB10,000 per cardl                                        | nolder.          |  |
| New Credit Limit                              | HKD / RMB                                                                                    | HKD / RMB        |  |
| Monthly Online Sponding                       | Note: Monthly Online Spending Limit cannot be set higher than the credit limit on your card. |                  |  |
| Limit                                         | HKD / RMB                                                                                    | HKD / RMB        |  |

Complete the form with the instruction to set "Monthly Online Spending Limit".

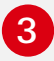

After the request is processed, the user can set monthly spending limit for online payments on the mobile app in the future.

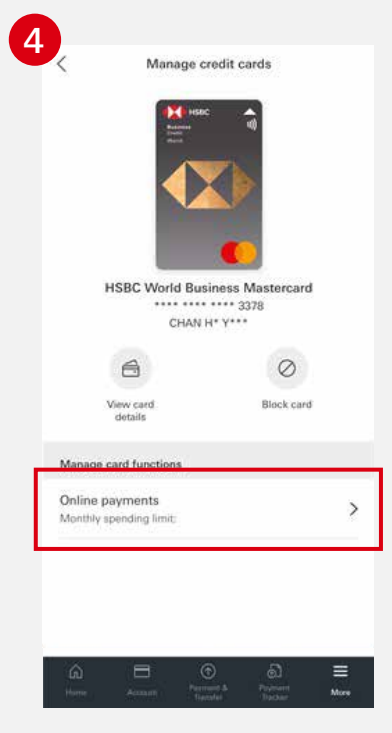

Select a card then, click "Online payments".

| Authentication X                                                                                                    |
|----------------------------------------------------------------------------------------------------|
| Please confirm your new monthly spending limit<br>for online payments.                                                                                |
| Please enter the 6-digit PIN you set up during the<br>Mobile Security Key activation process or<br>registered biometric to complete the verification. |
| Enter your Mobile Security Key PIN                                                                                                    |
| Enter your Mobile Security Key PIN                                                                                                    |
| Confirm                                                                                                    |
|                                                                                                    |
|                                                                                                    |
|                                                                                                    |
|                                                                                                    |
|                                                                                                    |
|                                                                                                    |
|                                                                                                    |
|                                                                                                    |
|                                                                                                    |
|                                                                                                    |
|                                                                                                    |
|                                                                                                    |
|                                                                                                    |
|                                                                                                    |
|                                                                                                    |

Confirm your changes by entering your Mobile Security Key PIN or using biometric authentication.

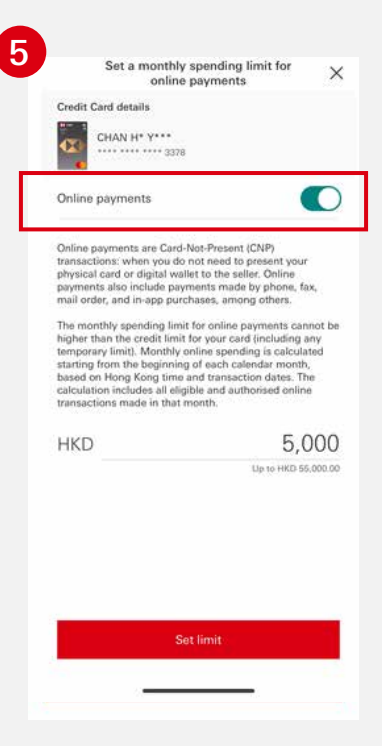

Enable "Online payments" then enter the monthly spending limit for online payments. Click "Set limit" to confirm changes.

| Your monthly spending limit for online        |                               |  |
|-----------------------------------------------|-------------------------------|--|
| payments has been s                           | set successfully.             |  |
| Card type                                     | HSBC Wor<br>Business Masterca |  |
| Cardholder                                    | CHAN H* Y*                    |  |
| Card number                                   | **** **** 337                 |  |
| Monthly spending limit for<br>online payments | HKD 5,000.0                   |  |
|                                               |                               |  |
|                                               |                               |  |
|                                               |                               |  |
|                                               |                               |  |
|                                               |                               |  |
|                                               |                               |  |
|                                               |                               |  |
|                                               |                               |  |

A confirmation message will be shown upon successful authentication.

#### For other company structures:

### Disable online payments

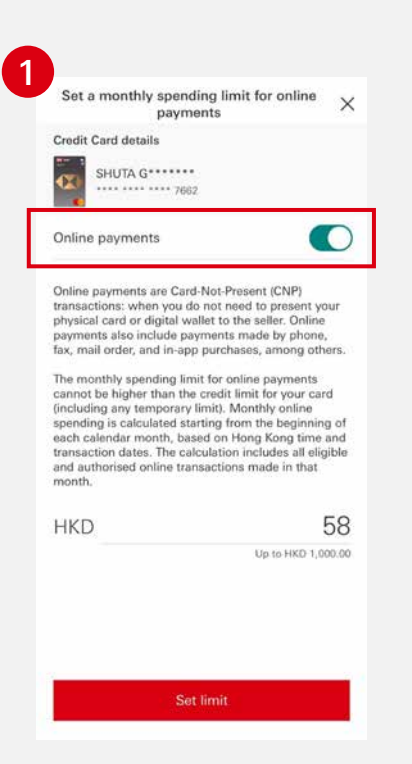

Select a card, then click "Online payments". Toggle the button to disable "Online payments".

| Aut                                                                                | thentication                                                    | ×                     |
|------------------------------------------------------------------------------------|-----------------------------------------------------------------|-----------------------|
| Please confirm you<br>limit for online pay                                         | ur new monthly s<br>ments.                                      | pending               |
| Please enter the 6-<br>the Mobile Security<br>registered biometri<br>verification. | digit PIN you set u<br>/ Key activation pr<br>c to complete the | ip during<br>ocess or |
| Enter your Mobile \$                                                               | Security Key PIN                                                |                       |
| Enter your Mobile S                                                                | ecurity Key PIN                                                 |                       |
|                                                                                    | Confirm                                                         |                       |
| <u></u>                                                                            | Face ID                                                         |                       |
|                                                                                    |                                                                 |                       |
|                                                                                    |                                                                 |                       |
|                                                                                    |                                                                 |                       |
|                                                                                    |                                                                 |                       |
|                                                                                    |                                                                 |                       |
|                                                                                    |                                                                 |                       |

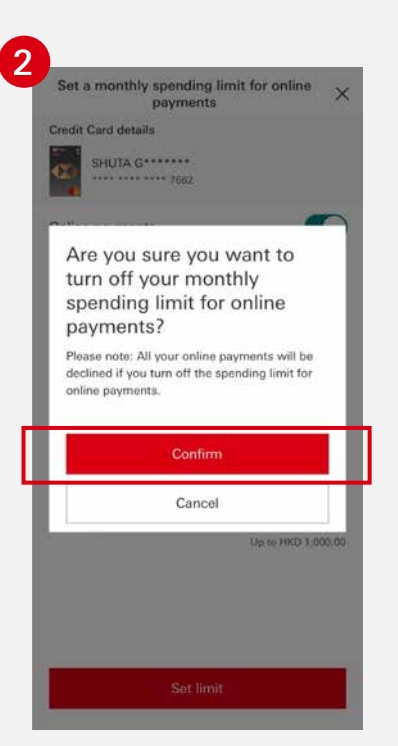

Click "Confirm".

| Your monthly spending limit for onlin<br>payments has been set successfully. |                                  |  |
|------------------------------------------------------------------------------|----------------------------------|--|
| Card type                                                                    | HSBC Platinum Busine<br>Masterca |  |
| Cardholder                                                                   | SHUTA G****                      |  |
| Card number                                                                  | **** **** **** 76                |  |
| online payments                                                              | HKD 0.                           |  |
|                                                                              |                                  |  |

Confirm your changes by entering your Mobile Security Key PIN or using biometric authentication.

A confirmation message will be shown upon successful authentication.

Reminder: "To borrow or not to borrow? Borrow only if you can repay!"

The HSBC HK Business Express mobile app (the 'App') is provided by The Hongkong and Shanghai Banking Corporation Limited ('HSBC') and is intended for use by HSBC commercial banking customers in Hong Kong. The App is not intended for download or use by any person in any jurisdiction where such download or use would be contrary to any law or regulation of such jurisdiction, or where HSBC is not licensed or authorized to provide the App and/or any of the related services.

HSBC does not make it an obligation on you to download and/or use any Quick Response Code Reader ("QR Code Reader"). The download and/or use of a QR Code Reader is at your entire discretion and sole risk. The Bank is not responsible for any loss or damage or any other consequences suffered or incurred by you resulting from your download and/or use of the QR Code Reader.

We do not charge for the App. However, your mobile network operator may charge you to access the App and these charges may vary if you access the App when abroad. You are responsible for these charges.

Information and images displayed on the smartphone screen and App interface are provided for illustrative purposes only.

Copyright: HSBC Group 2024. ALL RIGHTS RESERVED.

Issued by The Hongkong and Shanghai Banking Corporation Limited

BDC-UG/SEP24